# TREE WATERING APP

#### **Initial Screen on Opening the App**

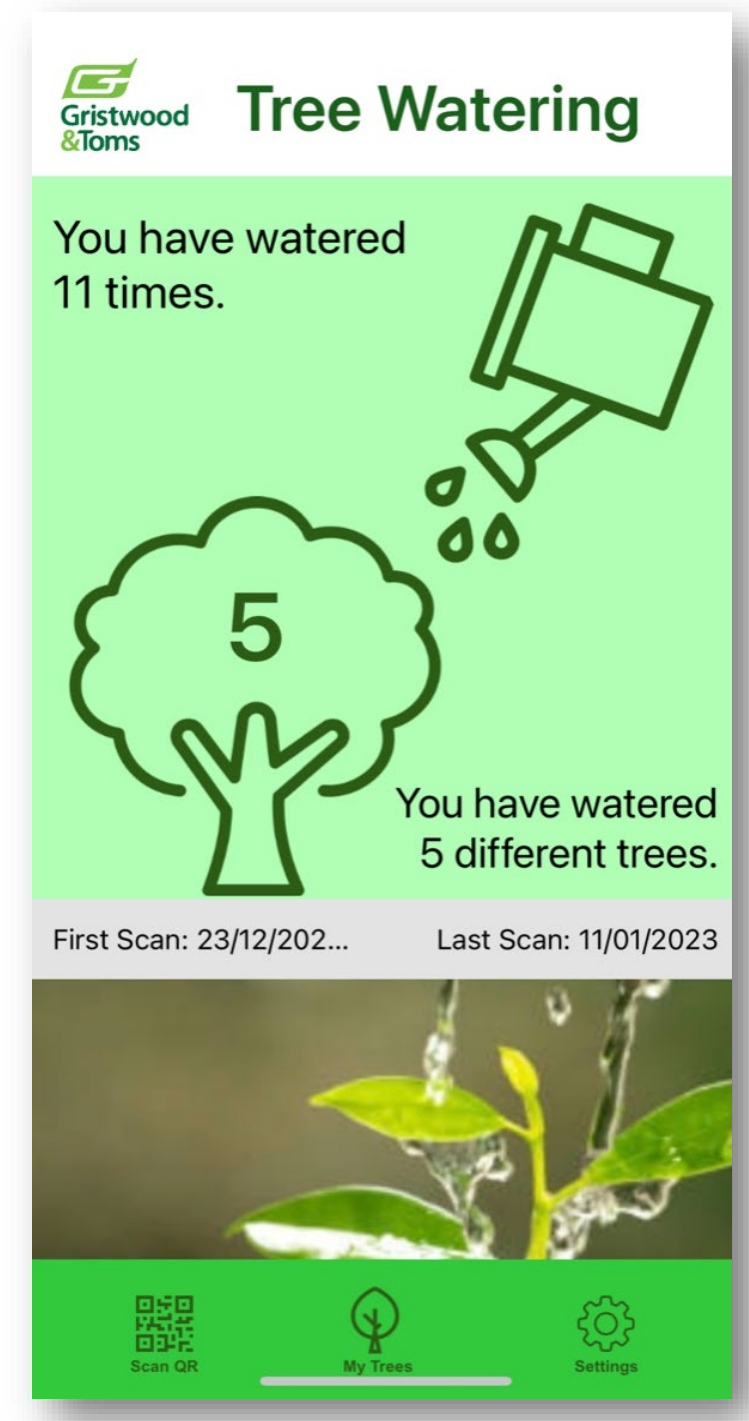

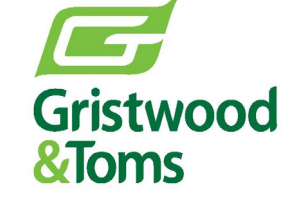

Harris Lane, Shenley, Herts WD7 9EG

T: 03458 731 500 E: info@gristwoodandtoms.co.uk W: gristwoodandtoms.co.uk

The first screen on opening the app shows how many different trees the user has watered and how many times trees have been watered overall. The app will register when the user scans and waters their first tree and their last watering event.

# Scanning Page

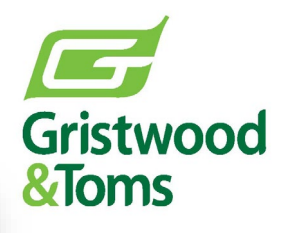

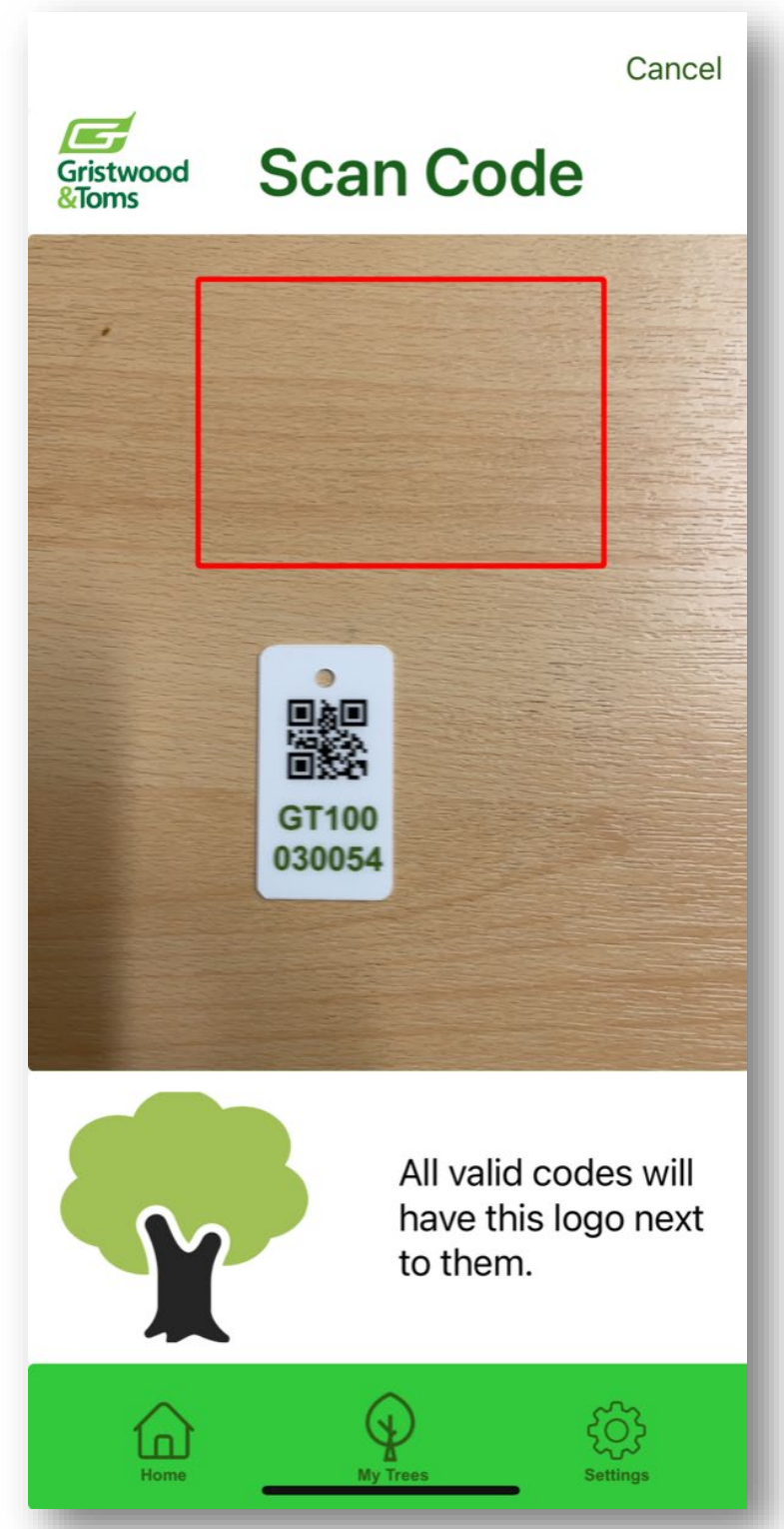

On clicking the 'scan QR' button on the bottom left of the first screen, the above screen will open. This is the screen that allows scanning of the QR code to register a watering event, will bring past watering events and information about the tree e.g. species and other characteristics of the species.

#### **Information Page**

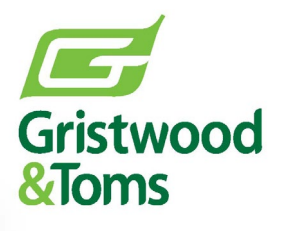

|                                                      | Cancel                          |  |
|------------------------------------------------------|---------------------------------|--|
| Gristwood Tree Information                           |                                 |  |
| GT100030057 - Beech                                  |                                 |  |
| <text><text><text><text></text></text></text></text> |                                 |  |
| I am                                                 | Watering a tree                 |  |
| Condition                                            | Healthy                         |  |
| Enter a note                                         |                                 |  |
| I have watered the tree                              |                                 |  |
| Home                                                 | کې<br>My Trees د کې<br>Settings |  |

This screen is where you select what you are doing under the 'I am..' button which is either watering a tree or reporting an issue. Below you can add the condition of the tree at the time of watering e.g. Healthy, Stressed, Dead or Vandalised. Reported issues, once submitted on the app return back into the back for appropriate action.

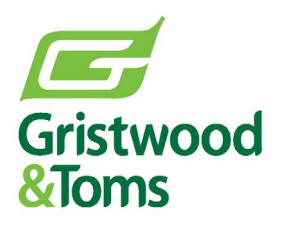

#### **My Trees Button**

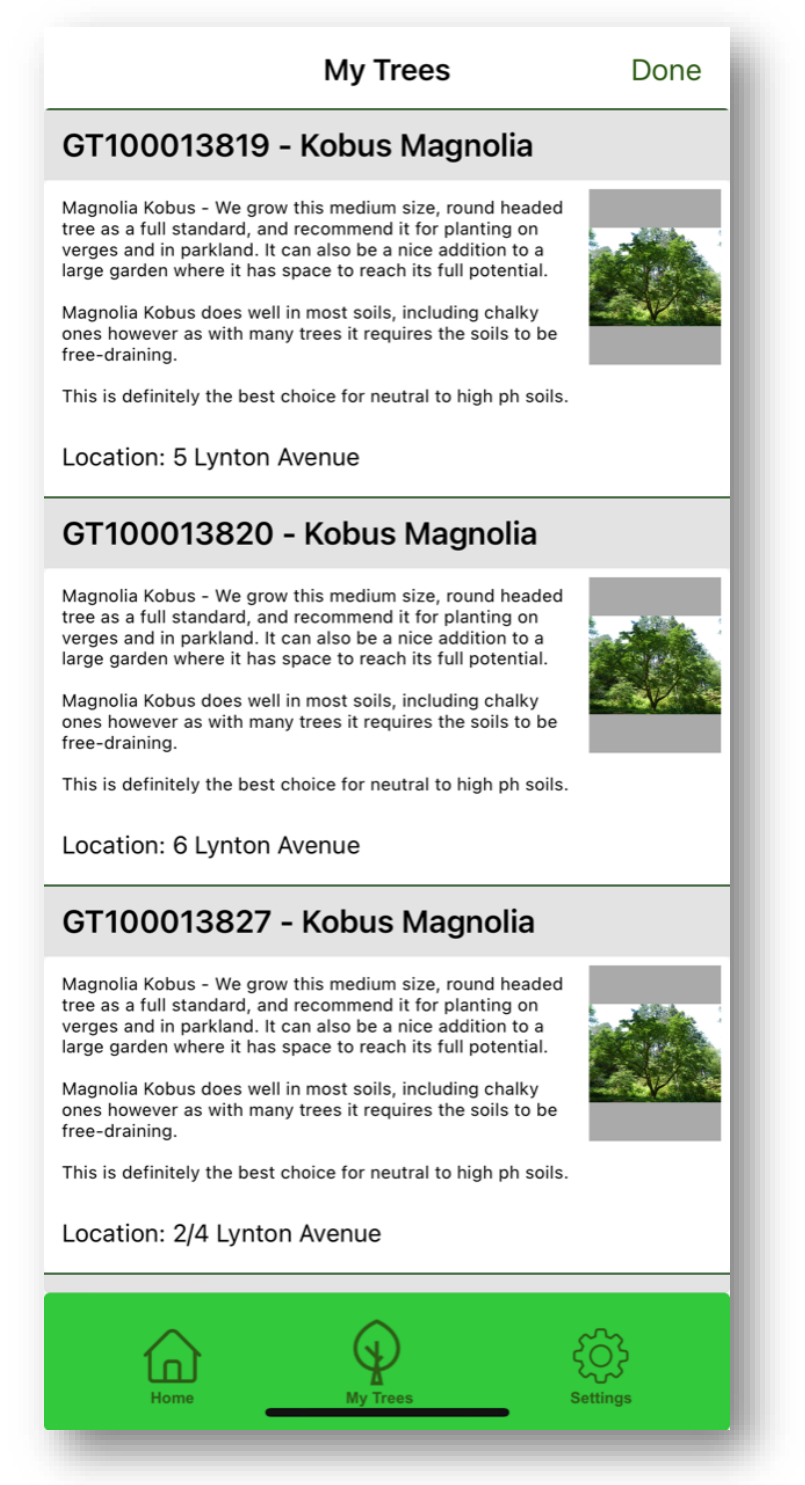

The 'My Trees' screen shows each tree watered and the information held on each particular tree. Tapping on the GT Number bar or the text a list of watering or reported problems are shown. Details include the English and scientific names, location, growing characteristic and preferred soil types. Scrolling down will show all trees watered.

# **Events Page**

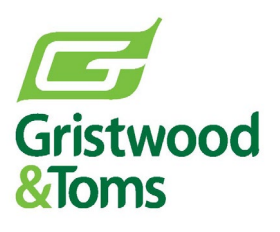

| Events for 100013827 Ba |                  |
|-------------------------|------------------|
| Watered by you          |                  |
| Condition: Healthy      | 08/01/2023 14:51 |
| Watered by you          |                  |
| Condition: Healthy      | 06/01/2023 11:53 |
| Reported by public      |                  |
| Condition: Healthy      | 11/11/2022 13:12 |
| Healthy                 |                  |
| Watered by GT           |                  |
| Condition: Healthy      | 24/08/2022 11:48 |
| Gristwood and Toms      |                  |
| Watered by GT           |                  |
| Condition: Healthy      | 17/08/2022 11:09 |
| Gristwood and Toms      |                  |
| Watered by GT           |                  |
| Condition: Healthy      | 09/08/2022 12:16 |
| Gristwood and Toms      |                  |
| Home My Tre             | es Settings      |

When clicking on a particular tree on the 'My Trees' screen on the previous page the events on that particular tree are displayed (above). This will show dates and times and by whom it was watered. This shows when watered by Gristwood and Toms, when watered by the resident and if any reports have been sent. Reporting an issue could be 'Tree hit by car', 'Tree cage full of rubbish' etc etc, the box is a 'free type' field so any issue can be reported.

## **Settings Screen**

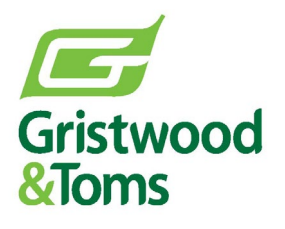

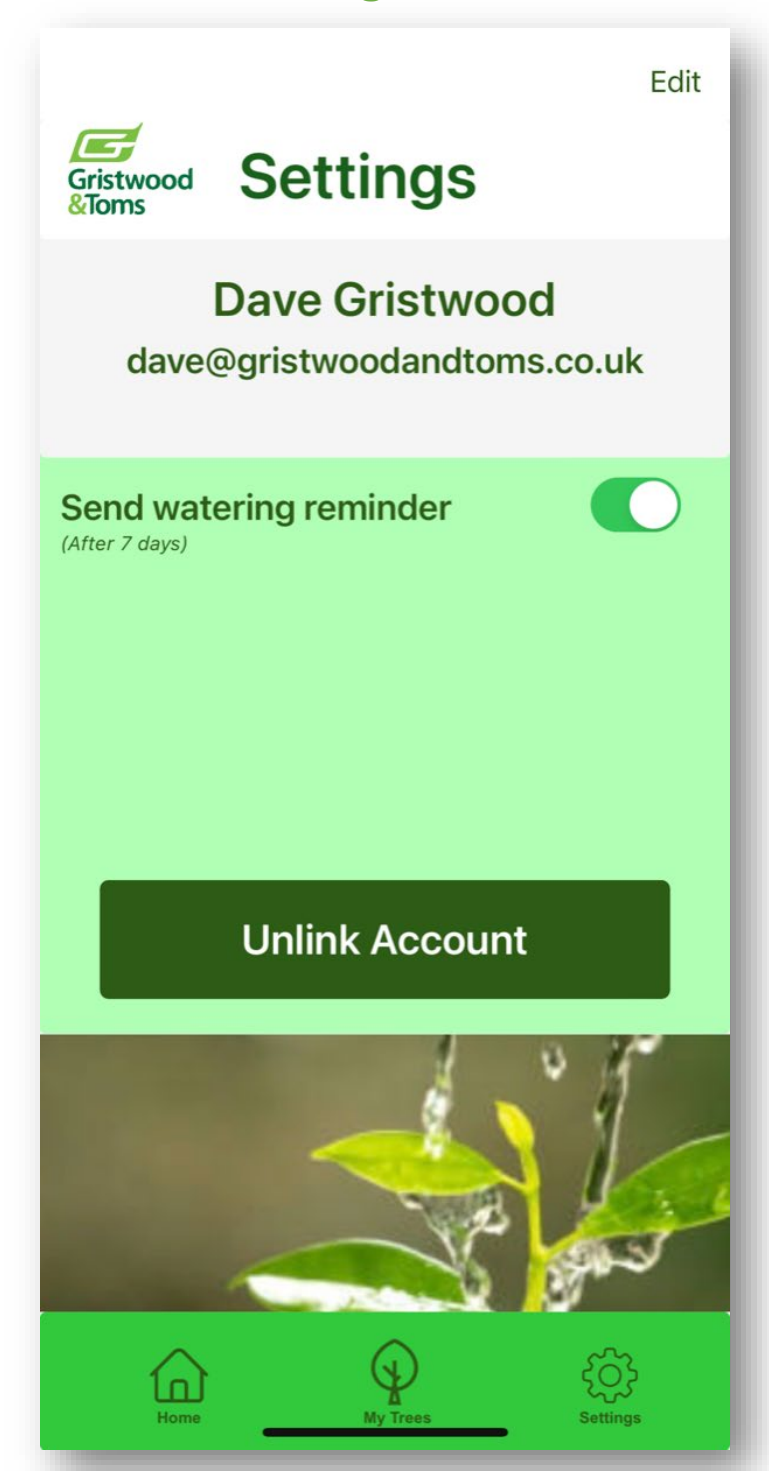

Within the setting screen you have the ability to edit your name and or email address and set a reminder to water any particular tree. This will send an email to say you haven't watered a particular tree after a set period of time of your choice. Also this is the area where you can unlink you account which is the same as deletion. The events are retained but all links to the individual are removed.